## **ISTRUZIONI PER ISCRIVERSI ALLA PIATTAFORMA GSUITE**

Se si è già in possesso di un account Gmail personale bisogna temporaneamente disattivarlo.

Utilizzare solo ed esclusivamente CHROME per accedere alla piattaforma.

Specifico tutti i passaggi da fare per iscriversi:

- 1) Entrare da CHROME 📀
- 2) Digitare ICGARIBALDIFONDI.EDU.IT
- 3) Sul lato destro della schermata del sito cliccare su Gsuite

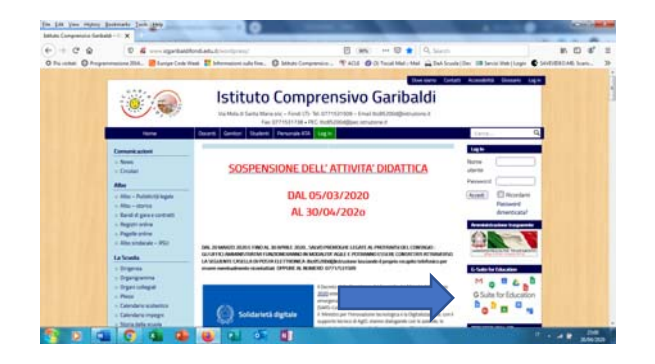

- 4) Si apre una schermata dove inserire la mail ricevuta dall'istituto: <u>nome.cognome@icgaribaldifondi.edu.it</u>
  - e digitare AVANTI
- 5) Inserire la password (momentanea) Garibaldi20 e digitare AVANTI
- 6) Verrà richiesto il cambio di password da conservare per gli accessi.
  Ciascuno dovrà scegliere una password di minimo 10 caratteri.
  A questo punto vi trovate nella DASHBOARD

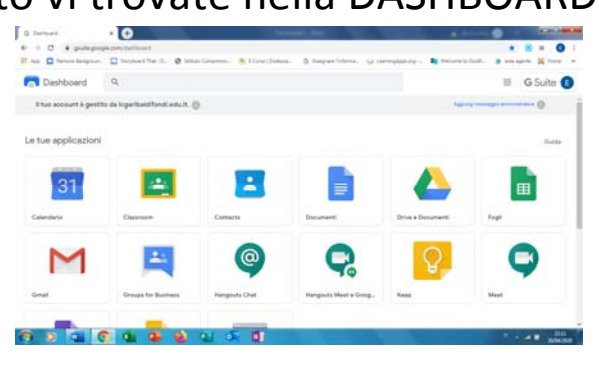